## **HSA Handbook Opt-Out Instructions**

Access the Parent Portal:

https://parents.glenrocknj.org/genesis/parents?gohome=true

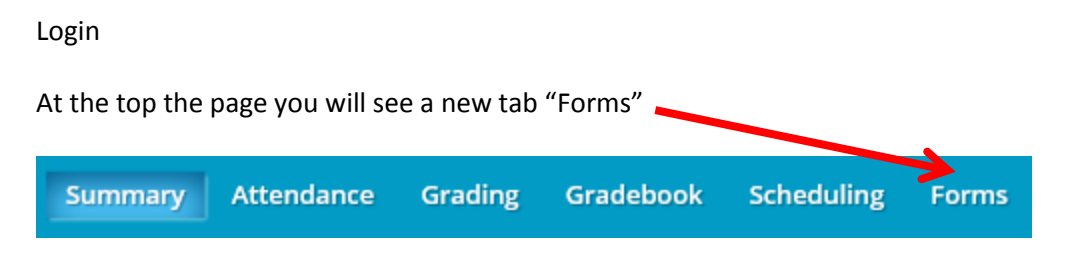

Click "Forms"

Click on the "Parent Handbook Opt-Out" form

|    | FORM                    | SUBMITTED ON      | SUBMITTED BY | FILLABLE FROM | FILLABLE THRU |
|----|-------------------------|-------------------|--------------|---------------|---------------|
| 1. | Parent Handbook Opt-Out | Not Yet Submitted |              |               |               |

Check the box ONLY if you do not want to have your information included in the HSA Parent Handbook

|                                                                                 | ANSWER |
|---------------------------------------------------------------------------------|--------|
| Please check here if you do NOT wish to be included in the HSA Parent Handbook. |        |
| Click "Update Answers"                                                          |        |

Update Answers

\*\*\*These instructions are only for families planning to opt-out of the HSA Handbook\*\*\*